## How to launch a kiosk in TutorTrac

RSITY - CTL Tutoring

1. Click on the TracMan Icon in the Trac Navigation and select "Enter Kiosk" and the desired kiosk location on the upper left side of the screen.

| Main Menu            | Log Student:   | Log Resource:    |
|----------------------|----------------|------------------|
| Log Isting Q         | Log Student: Q | Log Resource: Q  |
| chedule              |                | or Student ID: Q |
| eports               |                |                  |
| er KIOSK Rowley G105 |                |                  |

2. This will open up the location kiosk in a new window.

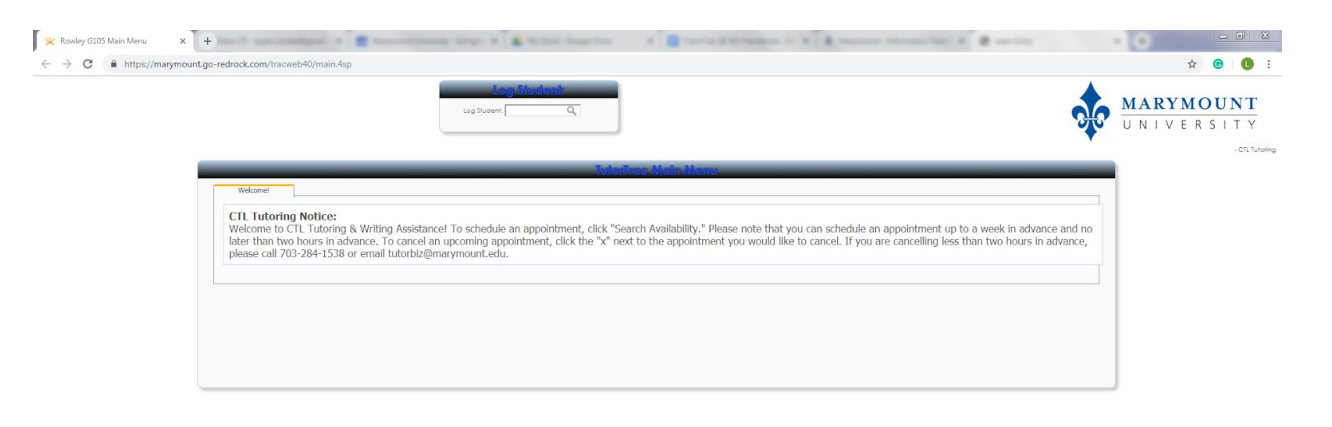